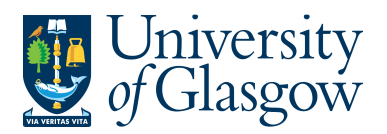

SOP6: Printing Copy Sales Invoices/Sales Credit Notes on Agresso

PRINTING COPIES MUST BE DONE IN THE AGRESSO 5.5 SYSTEM AND NOT THE WEBSITE

All approved Sales Orders/Credits will be converted into Sales Invoices/Sales Credit Notes. The following day they will be reviewed by the Sales Ledger Section and sent out to the required Customers.

If a Copy of a Sales Invoice/Sales Credit Note is required for admin purposes it can be printed the day after it has been approved and converted into a Sales Invoice/Sales Credit Note

The details of the order are held centrally on a University Server which must be requested to be available on the users PC using the printing process instructions in this section.

## SOP6.1: Printing a Copy of a Sales Invoices/Sales Credit Notes

1. Access the 'Copy Sales Order Invoice/Credit Note' screen by clicking on:

PRINTING COPIES MUST BE DONE IN THE AGRESSO 5.5 SYSTEM AND NOT THE WEBSITE

AGRESSO Logistics
Sales Orders
Invoicing
+ Copy invoice (click on + sign)
Copy Sales Order Invoice/Credit Note
The following screen will appear:

| Variar | nt Copy Sales Order Invoice/Credit Note |                  |  |  |  |
|--------|-----------------------------------------|------------------|--|--|--|
|        | Param name                              | Value            |  |  |  |
| 1      | Copies                                  | 1                |  |  |  |
| 2      | Server queue                            | SSD report queue |  |  |  |
| 3      | Priority                                | 0                |  |  |  |
| 4      | Printer                                 | DEFAULT          |  |  |  |
| 5      | E-mail confirmation                     |                  |  |  |  |
| 6      | E-mail distribution                     |                  |  |  |  |
| 7      | Status                                  | N                |  |  |  |
| 8      | Start date                              |                  |  |  |  |
| 9      | Start time                              |                  |  |  |  |
| 10     | Output type                             | Auto-select      |  |  |  |
| 13     | Order number from                       | 7006886          |  |  |  |
| 14     | Order number to                         | 7006886          |  |  |  |
|        |                                         |                  |  |  |  |

2. In row 13 Type the first order number to be printed in 'Order number from' and In row 14 Type the first order number to be printed in 'Order number from' **Tab** out of the field

- 3. Press 'Save' 🔚 or press F12.
- 4. Agresso will allocate an 'order' number to the report. Note this down.
- 5. To check on the progress of this 'ordered report', click on the 'Maintenance of Ordered Reports' icon.
- 6. The screen will look like this:

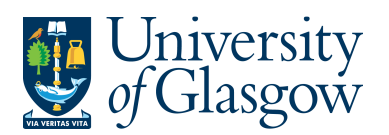

| SOP6 – Print Copy Sales Invoice/Credit Note |
|---------------------------------------------|
| Agresso 564                                 |
| Version 1.0                                 |
| Updated – June 2015                         |

| 🤤 🗗   🔜   🔐   Σ 🐚 🔊 🚑   📾   🊻 🚺 🖛 ➡   💽   📄 gla.ac.uk                               |      |        |         |        |   |            |            |              |
|-------------------------------------------------------------------------------------|------|--------|---------|--------|---|------------|------------|--------------|
| Maintenance of ordered repo ×                                                       |      |        |         |        |   |            |            |              |
| Setup Template Print report (local) Print report (server) Print log Show report pri |      |        |         |        |   |            |            |              |
|                                                                                     | User | Report | OrderNo | Status | Ρ | Scheduled  | Ended      | Server queue |
| ?                                                                                   | IAN  |        |         |        |   |            |            |              |
| 1                                                                                   | IAN  | SO07   | 14866   | IJ     | 0 | 17/11/2012 | 17/11/2012 | SSD          |
| 2                                                                                   | IAN  | GPO05  | 4715    | Т      | 0 | 06/11/2012 | 06/11/2012 | DEFAULT      |
| 3                                                                                   | IAN  | GPO02  | 5360    | Т      | 0 | 06/11/2012 | 06/11/2012 | DEFAULT      |

- 7. If the status is still 'N in queue', 'W working' on the request, 'T Finished' the system has completed your request. To check the status wait a few moments and then click on M or press F7 again until the status changes to 'T'
- 8. When the Status is 'T' double click on the line, or select 'Tools', 'Show Report Printout'.
- 9. The order will be shown on the screen.

**10.** Please Note the Sales Invoice/Credit Note will have the word 'COPY' appearing on the order.

| 🔂 so07f2_12.pdf - Adobe Reader                                                                |                                |                                                                                                    |  |  |
|-----------------------------------------------------------------------------------------------|--------------------------------|----------------------------------------------------------------------------------------------------|--|--|
| File Edit View Document Tools Window Help                                                     |                                |                                                                                                    |  |  |
| 📄 🧼 🧼 1 / 1 💌 🖲 97.8% ד 📊 🛃                                                                   | Find                           |                                                                                                    |  |  |
| •                                                                                             |                                |                                                                                                    |  |  |
| C University<br>of Glasgow<br>Charity Number, SC004401<br>VAT Registration No. GB 671 7980 93 | COPY<br>INVOICE                | University of Glasgow<br>University Avenue<br>GLASGOW<br>G12 8QQ<br>Enquiries Tel:0141 330 6509<br>Fax:0141 330 3226<br>Email:Finsalesled@mis.gla.ac.uk |  |  |
| John McIntyre Building<br>University Avenue<br>Glasgow<br>G12 8QQ<br>United Kingdom           | Tax Po<br>Exte<br>Our<br>Conta | Invoice : 1<br>int Date: 25/02/2009<br>rnal Ref:<br>Contact: Annette Wilson<br>ct Email: A.Wilson@admin.gla.ac.uk                                       |  |  |
| Customer VAT Registration No :<br>Account Number : 600954                                     |                                | Page 1 / 1                                                                                                    |  |  |
| Description                                                                                   | Qty Unit Price                 | Cost VAT VAT Amount Total<br>% GBP                                                                                                    |  |  |
| Salaries Recoverable - for the month of                                                       | 1 3,421.23 3,4                 | 21.23 0.00 3,421.23                                                                                                    |  |  |

- 11. To print the order, click on the print icon at the top of the window. Click 'OK'. The order will print at your local printer. *N.B. If required the order can also be saved or emailed.*
- **12.** Click on the 'X' box in the top right hand corner, to close the Window.